## 新版大学生创新创业训练项目管理系统项目变更流程

新版大创系统中的项目变更功能可以实现<u>项目名称、项目成员</u> 及<u>指导老师</u>的变更(注:国省创项目不支持修改项目名称)。系 统内具体操作流程如下:

1. 项目负责人提交项目变更申请。

① 项目异动管理-项目变更申请-填写项目变更-管理

| · 東南大·<br>SOLTHELAST ENTERS | 島<br>よ<br>11 | 大学生创 | 新创      | 业训练计划            | 」管理系统 |                 |                    |                                        |      |               |                                                                                                    |                 | A 0 0           | 3 |
|-----------------------------|--------------|------|---------|------------------|-------|-----------------|--------------------|----------------------------------------|------|---------------|----------------------------------------------------------------------------------------------------|-----------------|-----------------|---|
| <b>希</b> 主页                 |              | 项目列表 | 填写项     | 目交更 ▶ 项目列表       |       |                 |                    |                                        |      |               |                                                                                                    |                 |                 |   |
| ■ 选题管理                      | ^            |      |         |                  |       |                 |                    |                                        |      |               |                                                                                                    |                 |                 |   |
| € 立項管理                      | ^            |      | 452-144 | 346046-432412-Au |       | 历日本的            | 1212-0-0-          |                                        | 还已采用 | 2003/6-127-02 | 0.41                                                                                                    | 75日43月1 380/1-5 | 2-20-004        |   |
| € 任务书管理                     | ^            |      | 14/7    | MUZSFELX         |       | 观口省你            | 坝日省称               |                                        | 秋日天王 | MATTER AND    |                                                                                                    | 901-9000 Inter- | \$HALE \$603    |   |
| € 季度报告管理                    | ^            |      |         |                  |       |                 |                    | Q 查询                                   | ○ 重置 |               |                                                                                                    |                 |                 |   |
| 中期管理                        | ^            |      |         |                  |       |                 |                    | -                                      |      |               |                                                                                                    |                 |                 |   |
| ➡ 結婚管理                      | ^            |      |         |                  |       |                 |                    |                                        |      |               |                                                                                                    |                 |                 |   |
| ♥ 项目成果管理                    | ^            |      |         |                  |       |                 |                    |                                        |      |               |                                                                                                    |                 |                 |   |
| € 项目异动管理                    | ~            |      |         |                  |       |                 |                    |                                        |      |               |                                                                                                    |                 |                 |   |
| ♥ 項目変更申请                    | ~            |      |         |                  |       |                 |                    |                                        |      |               |                                                                                                    |                 |                 |   |
| ♥ 填写项目变更                    | 0            | 序号   | 项目编     | 5                | 项目名称  |                 | 项目类型               | 项目级别                                   | 一级学科 | 第一主持人         | 所属批次                                                                                                    | 状态              | 损作              |   |
| 項目延期結題                      | ^            | 1    | 2023    |                  | -     |                 | 创新训练项              | 校级重点                                   |      |               | 2023校院级项目管                                                                                                    | 学校发布项目          | 11832           |   |
| 項目中止申请                      | ^            |      |         |                  | _     |                 | 6個別1時15            | the second                             |      |               | 2023校院场西日管                                                                                                    |                 | 10xm            |   |
| Le 数据C总                     | ^            | 2    | 2023    |                  |       |                 |                    | 投放重大                                   |      |               | 100 Mar 100 Mar 100 Mar 100 Mar 100 Mar 100 Mar 100 Mar 100 Mar 100 Mar 100 Mar 100 Mar 100 Mar 100 Mar 100 Mar | 学校及传典目          | 10 <u>10</u> 12 |   |
| ③ 个人中心                      | ^            |      |         |                  |       |                 |                    | << < 1                                 | > >> |               |                                                                                                    |                 |                 |   |
|                             |              |      |         |                  |       |                 |                    |                                        |      |               |                                                                                                    | 共1页2条记录,当前显示:   | 第1页 (第1到2记录)    |   |
|                             |              |      |         |                  |       |                 |                    |                                        |      |               |                                                                                                    |                 |                 |   |
|                             |              |      |         |                  |       |                 |                    |                                        |      |               |                                                                                                    |                 |                 |   |
|                             |              |      |         |                  |       |                 |                    |                                        |      |               |                                                                                                    |                 |                 | _ |
|                             |              |      |         |                  |       | Webberghe, Arra | And the REALTING A | · · ·································· |      |               |                                                                                                    |                 |                 |   |

#### ② 点击新增,按照系统要求填写变更原因与变更内容。

| 家<br>赤<br>大<br>Sol The ANT ENTY<br>Sol The ANT ENTY | 13 INNEY | 大学生创新创业训练计划管  | 言理系统    |          |         |          |                          |            | A O O 🔒             |
|-----------------------------------------------------|----------|---------------|---------|----------|---------|----------|--------------------------|------------|---------------------|
| 骨 主页                                                |          | 项目变更列表 项目变更 > |         | > 项目变更列录 | ŧ       |          |                          |            |                     |
| ☞ 选题管理                                              | ^        |               |         |          |         |          |                          |            |                     |
| € 立項管理                                              | ^        | 返回项目列表 新增     |         |          |         |          |                          |            |                     |
| € 任务书管理                                             | ^        |               |         |          |         |          |                          |            |                     |
| ♥ 季度报告管理                                            | ^        |               |         |          |         |          |                          |            |                     |
| ₩ 中期管理                                              | ^        | 序号 变更前项目名称    | 变更后项目名称 | 项目类型     | 一级学科    | 第一主持人    | 所属批次                     | 状态         | 操作                  |
| ➡ 結題管理                                              | ^        | 1             | -       | 创新训练项目   |         | 100      | 2023 <u>较院</u> 极项<br>目管理 | 学校审核项目变更通过 | ●详情 22编辑 自创除 □号出Pdf |
| ♥ 项目成果管理                                            | ^        |               |         |          |         |          |                          |            |                     |
| € 项目异动管理                                            | ~        |               |         |          |         |          |                          |            |                     |
| 項目变更申请                                              | ~        |               |         |          |         |          |                          |            |                     |
| ♥ 填写项目变更                                            | ۰        |               |         |          |         |          |                          |            |                     |
| 項目延期結題                                              | ^        |               |         |          |         |          |                          |            |                     |
| 项目中止申请                                              | ^        |               |         |          |         |          |                          |            |                     |
| 144 数据汇总                                            | ^        |               |         |          |         |          |                          |            |                     |
| ◎ 个人中心                                              | ^        |               |         |          |         |          |                          |            |                     |
|                                                     |          |               |         |          |         |          |                          |            |                     |
|                                                     |          |               |         |          |         |          |                          |            |                     |
|                                                     |          |               |         |          |         |          |                          |            |                     |
|                                                     |          |               |         |          |         |          |                          |            |                     |
|                                                     |          |               |         |          | 权所有:南京3 | 七极科技有限公司 |                          |            |                     |

# 2. 项目成员进行变更确认。(项目所有老成员均须确认,新加入成员无需确认)

| 東南大學<br>SHETHELAST LANGERSHY | ; | 大学生创 | 新创业      | 山训练计划管            | 曾理系统 |      |       |        |          |             |            |            | -           | ۵ 🔹 🛔   |
|------------------------------|---|------|----------|-------------------|------|------|-------|--------|----------|-------------|------------|------------|-------------|---------|
| 骨 主页                         | ; | 项目列表 | 填写项目     | i变更♪项目列表          |      |      |       |        |          |             |            |            |             |         |
| ■ 洗题管理 /                     | ^ |      |          |                   |      |      |       |        |          |             |            |            |             |         |
| € 立项管理 /                     | ^ |      | #12.5.5m | NB-18-377 411.43v |      | 医日本幼 |       |        | 75 D M B | Sec. 17-7   |            | 12 (040.04 | -           |         |
| € 任务书管理 /                    | ^ |      | 902/X    | 通达甲版火             |      | 坝日香砂 | 项日名称  |        | 坝日梁生     | a and a set |            | 项目级别       | 附近即贝目级别     |         |
| € 季度报告管理 /                   | ^ |      |          |                   |      |      |       | Q 查询   | ○ 重置     |             |            |            |             |         |
| # 中期管理 /                     | ^ |      |          |                   |      |      |       | -      |          |             |            |            |             |         |
| □ 结聽管理 /                     | ^ |      |          |                   |      |      |       |        |          |             |            |            |             |         |
| € 项目成果管理                     | ^ |      |          |                   |      |      |       |        |          |             |            |            |             |         |
| € 项目异动管理 、                   | ~ |      |          |                   |      |      |       |        |          |             |            |            |             |         |
| 項目变更申请                       | ~ |      |          |                   |      |      |       |        |          |             |            |            |             |         |
| ♀ 填写项目变更                     | • | 序号   | 项目编号     |                   | 项目名称 |      | 项目类型  | 项目级别   | 一级学科     | 第一主持人       | 所属批次       | 状。         | 5           | 提作      |
| € 项目延期结题                     | ^ | 1    | 2023     |                   |      |      | 创新训练项 | 校级重点   |          |             | 2023校院级项目管 | 学校发行       | 5項目         | 1182理   |
| ♥ 项目中止申请                     | ^ | 2    | 2022     |                   | _    |      | 创新训练项 | Mage + | -        |             | 2023校院级项目管 |            |             | 124-28  |
| ▲ 数据汇总 /                     | ^ | 2    | 2025     |                   |      |      | B     | 12028  |          |             | 理          | 70.001     |             |         |
| © 个人中心 /                     | ^ |      |          |                   |      |      |       | << < 1 | > >>     |             |            |            |             |         |
|                              |   |      |          |                   |      |      |       |        |          |             |            | 共1页2条记录,当  | 前显示: 第1页 (3 | 第1到2记录) |
|                              |   |      |          |                   |      |      |       |        |          |             |            |            |             |         |
|                              |   |      |          |                   |      |      |       |        |          |             |            |            |             |         |
|                              |   |      |          |                   |      |      |       |        |          |             |            |            |             |         |

#### ① 项目异动管理-项目变更申请-填写项目变更-管理

## ② 点击"确认"查看项目变更内容;

| with the solution of the solution of the solu | 14.4<br>1 | 大学生创新  | 新创业  | 训练计          | 划管理系统     |            |         |       |                 |        | 🔊 🗅 🌣 🐣            |
|----------------------------------------------------------------------------------------------------|-----------|--------|------|--------------|-----------|------------|---------|-------|-----------------|--------|--------------------|
| 希 主页                                                                                                    |           | 项目变更列表 | 長项   | 目变更 <b>〉</b> |           |            | > 项目变更列 | 表     |                 |        |                    |
| @ 选题管理                                                                                                    | ^         |        |      |              |           |            |         |       |                 |        |                    |
| € 立项管理                                                                                                    | ^         | 返回期    | 商目列表 |              |           |            |         |       |                 |        |                    |
| € 任务书管理                                                                                                    | ^         |        |      |              |           |            |         |       |                 |        |                    |
| € 季度报告管理                                                                                                    | ^         |        |      |              |           |            |         |       |                 |        |                    |
| <b>##</b> 中期管理                                                                                                    | ^         | 序号     | 变更前项 | 旧名称          | 变更后项目名称   | 项目类型       | 一级学科    | 第一主持人 | 所属批次            | 状态     | 操作                 |
| ➡ 结题管理                                                                                                    | ^         | 1      |      |              | " stiller | 创新训练项<br>目 | 1000    |       | 2023校院级<br>项目管理 | 提交项目变更 | ●洋橋 III 時以 □ 号出Pdf |
| ♥ 项目成果管理                                                                                                    | ^         |        |      |              |           |            |         |       |                 |        |                    |
| € 项目异动管理                                                                                                    | ~         |        |      |              |           |            |         |       |                 |        |                    |
| ♥ 项目变更申请                                                                                                    | ~         |        |      |              |           |            |         |       |                 |        |                    |
| ♥ 填写项目变更                                                                                                    |           |        |      |              |           |            |         |       |                 |        |                    |
| ♥ 项目延期结题                                                                                                    | ^         |        |      |              |           |            |         |       |                 |        |                    |
| ♥ 项目中止申请                                                                                                    | ^         |        |      |              |           |            |         |       |                 |        |                    |
| Lell 数据汇总                                                                                                    | ^         |        |      |              |           |            |         |       |                 |        |                    |
| ② 个人中心                                                                                                    | ^         |        |      |              |           |            |         |       |                 |        |                    |
|                                                                                                    |           |        |      |              |           |            |         |       |                 |        |                    |
|                                                                                                    |           |        |      |              |           |            |         |       |                 |        |                    |

#### 学校名称:东南大学 版权所有:南京先极科技有限公司

#### ③ 选择审核状态并提交。

| 审核状态:   |  |  |   |
|---------|--|--|---|
| 请选择审核状态 |  |  | ~ |
| 请选择审核状态 |  |  | ~ |
| 审核通过    |  |  |   |
| 退回修改    |  |  |   |
| 审核不通过   |  |  |   |
| 审核不通过   |  |  |   |

# 3. 指导老师审核。

① 点击右下方"前去审核"进入审核界面;

|        | 東南大學 | 大学生创新创业训练计划管理系统                         | ¢     |   |
|--------|------|-----------------------------------------|-------|---|
| 🕈 主页   | 0    |                                         |       |   |
| 📲 系统管理 | ^    |                                         |       |   |
| ☞ 选题管理 | ^    |                                         |       |   |
| € 立项管理 | ^    |                                         |       |   |
| € 任务书管 | 理 ^  |                                         |       |   |
| ☯ 季度报告 | 管理へ  |                                         |       |   |
| Ⅲ 中期管理 | ^    |                                         |       |   |
| 🖵 结题管理 | ^    |                                         |       |   |
| 🗊 项目经费 | ^    |                                         |       |   |
| 🕞 项目成果 | 管理へ  |                                         |       |   |
| € 项目异动 | 管理へ  |                                         |       |   |
| ▲ 数据汇总 | ^    |                                         |       |   |
| ③ 个人中心 | ^    | 始终审论处而日本面                               |       |   |
|        |      | 2023校院级项目管理,<br>未审核的项目变更。<br><u>前</u> 式 | 有<br> | 1 |
|        |      | 学校名称:东南大学   版权所有:南京先版科技有限公司             |       | Ī |

② 可选择批量审核或单独审核;

| 東南大<br>NO THE ANTENN | PRINTY . | 大学生创新创  | 小业训练计划管                    | 理系统        |           |         |          |                       |           |          |       | ٠   | 8 |
|----------------------|----------|---------|----------------------------|------------|-----------|---------|----------|-----------------------|-----------|----------|-------|-----|---|
| <b>希</b> 主页          |          | 项目变更列表  | 指导教师审核项目变更                 | 顷目变更列表     |           |         |          |                       |           |          |       |     |   |
| ■ 系统管理               | ^        |         |                            |            |           |         |          |                       |           |          |       |     |   |
| ☞ 选题管理               | ^        | 42.55%  | 20221484/07/07/07/07/07/07 | 还日本外       | 100 014   |         | 주민상관     | VENUE AND AND AND AND |           | -        |       |     |   |
| € 立项管理               | ^        | 164     | 2023校院级坝日管理 >              | 则口白你       | 坝日名称      |         | WIXE     | 请选择项日类型               | ✓ ■核A-33  | 木車桜      |       | ~   |   |
| € 任务书管理              | ^        |         |                            |            | Q         | 査询 🗘    | 重置       |                       |           |          |       |     |   |
| € 季度报告管理             | ^        |         |                            |            |           |         |          |                       |           |          |       |     |   |
| <b>翻</b> 中期管理        | ^        |         |                            |            |           |         |          |                       |           |          |       |     |   |
| 및 结麵管理               | ^        |         |                            |            |           |         |          |                       |           |          |       |     |   |
| ☯ 项目经费               | ^        | 批量审核    | )                          |            |           |         |          |                       |           |          |       |     |   |
| € 项目成果管理             | ^        |         |                            |            |           |         |          |                       |           |          |       |     |   |
| € 项目异动管理             | $\sim$   | 批量审核前,需 | 要先选择上方批次,分批次审              | 掖。         |           |         |          |                       |           |          |       |     |   |
| € 项目变更申请             | $\sim$   | ☑ 序号    | 项目名称                       |            | ▶ 一级学科◆ 项 | 目期限 第   | 第──主持人 🖨 | 所属批次 💠                | 状态        | i        | ÷ 1   | 鮒   |   |
| € 指导教师审核项目           | 变更 ●     | ✓ 1     |                            | 创新训练项<br>目 | -         | 一年期     |          | 2023校院级项目<br>管理       | 未审核 成员确   | 人項目变更通过  | e     | 庫核  |   |
| ♥ 项目延期结题             | ^        |         |                            |            |           |         |          |                       |           |          |       |     | _ |
| € 项目中止申请             | ^        |         |                            |            |           |         |          |                       |           |          |       |     |   |
| 』 数据汇总               |          |         |                            |            |           |         |          |                       | 共1页1条记录,当 | 前显示: 第1页 | (第1到1 | 记录) |   |
| ② 个人中心               | ^        |         |                            |            |           |         |          |                       |           |          |       |     |   |
|                      |          |         |                            | 学校名称:东南大   | 学 版权所有:南  | 京先极科技有關 | 限公司      |                       |           |          |       |     |   |

#### ③ 选择审核状态并提交。

| 审核状态    |   |
|---------|---|
| 请选择审核状态 | ~ |
| 请选择审核状态 | ~ |
| 审核通过    |   |
| 退回修改    |   |
| 审核不通过   |   |
|         |   |

# 4. **学院管理员**审核。

① 点击右下方"前去审核"进入审核界面;

| 💮 🐮      | ·<br>新大學 | 大学生创新创业训练计划管理系统           |    |    |
|----------|----------|---------------------------|----|----|
| 主页       | •        |                           |    |    |
| ■ 系统管理   | ^        |                           |    |    |
| □ 选题管理   | ^        |                           |    |    |
| € 立项管理   | ^        |                           |    |    |
| € 任务书管理  | ^        |                           |    |    |
| € 季度报告管理 | ^        |                           |    |    |
| ▦ 中期管理   | ^        |                           |    |    |
| 🖵 结麵管理   | ^        |                           |    |    |
| € 项目经费   | ^        |                           |    |    |
| € 项目成果管理 | ^        |                           |    |    |
| € 项目异动管理 | ^        |                           |    |    |
| ▲ 数据汇总   | ^        |                           |    |    |
| ③ 个人中心   | ^        |                           |    |    |
|          |          |                           | -  |    |
|          |          | 2023校院跋项<br>未审核的项目:       | 日度 | E: |
|          |          |                           |    |    |
|          |          | 学校交換・広志士学 新印紙有・志喜な現代技術部公司 |    |    |

### ② 可选择批量审核或单独审核;

| 東南ナ<br>SUETHEASTEN | VERSITY | 大学生创新创  | 山业训练计划管3       | 理系统       |          |               |                 |             |           | ۵ و         | 2 |
|--------------------|---------|---------|----------------|-----------|----------|---------------|-----------------|-------------|-----------|-------------|---|
| <b>#</b> 主页        |         | 项目变更列表  | 指导教师审核项目变更》项   | 同日变更列表    |          |               |                 |             |           |             |   |
| ■ 系统管理             | ^       |         |                |           |          |               |                 |             |           |             |   |
| ₽ 选题管理             | ^       | all one |                | 在日本体      |          |               |                 | 10000       |           |             |   |
| € 立项管理             | ^       | HEAR    | 2023校院级项目管理 >  | 坝日省称      | 项目名称     | 则日天型          | 请选择项目类型         | ✓ 単核扒芯      | 未审核       | ~           |   |
| € 任务书管理            | ^       |         |                |           | Q 1      | 適 0 重置        |                 |             |           |             |   |
| € 季度报告管理           | ^       |         |                |           | _        |               |                 |             |           |             |   |
| <b>譁</b> 中期管理      | ^       |         |                |           |          |               |                 |             |           |             |   |
| ➡ 结麵管理             | ^       |         |                |           |          |               |                 |             |           |             |   |
| 🗊 项目经费             | ^       | 批量审核    | )              |           |          |               |                 |             |           |             |   |
| ☯ 项目成果管理           | ^       |         |                |           |          |               |                 |             |           |             |   |
| € 项目异动管理           | $\sim$  | 批量审核前,需 | 要先选择上方批次,分批次审核 | 亥。        |          |               |                 |             |           |             |   |
| ☯ 项目变更申请           | $\sim$  | ☑ 序号    | 项目名称           | ◆ 项目类型 ◆  | 一级学科 项目  | 期限\$ 第一主持人 \$ | 所属批次 ᅌ          | 状态          |           | <b>注</b> 操作 |   |
| ♥ 指导教师审核项目         | 变更 ●    | ✓ 1     |                | 创新训练项目    | -2       | 三期月           | 2023校院级项目<br>管理 | 未审核 指导教师    | 审核通过      | ⊇审核         |   |
| ♥ 项目延期结题           | ^       |         |                |           |          |               |                 |             |           |             | _ |
| € 项目中止申请           | ^       |         |                |           |          |               |                 |             |           |             |   |
| Ш 数据汇总             | ^       |         |                |           |          |               |                 | 共1页1条记录,当前显 | 示: 第1页 () | 第1到1记录)     | 1 |
| ◎ 个人中心             | ^       |         |                |           |          |               |                 |             |           |             |   |
|                    |         |         |                | 学校名称:东南大学 | 版权所有:南京: | 先极科技有限公司      |                 |             |           |             |   |

#### ③ 选择审核状态并提交。

| 审核状态:   |   |
|---------|---|
| 请选择审核状态 | ~ |
| 请选择审核状态 | ~ |
| 审核通过    |   |
| 退回修改    |   |
| 审核不通过   |   |
|         |   |

# 5. **学校管理员**审核。

学校审核通过后,项目变更完成。

# ◆ 注意事项

- ① 项目变更申请须在项目中期答辩前提交;
- ② 项目内所有成员及指导教师均可在申请详情中查询变更状态及进度。

| B | 基本情况      | 项目变更状态8<br>项目变更状态: | 进度                   |     |   |         |
|---|-----------|--------------------|----------------------|-----|---|---------|
| R | 附件        | 提交项目变更<br>项目变更进程:  |                      |     |   |         |
| 0 | 项目变更状态&进度 |                    |                      | 步骤1 |   |         |
| 2 | 审核意见      |                    | 中报                   |     | • | 步强2•    |
|   |           |                    |                      |     |   | 输入中     |
|   |           |                    | 指导教师审核<br><b>未开始</b> |     | • | 学院管理员审核 |
|   |           |                    |                      |     |   | 未开始     |
|   |           |                    | 学校管理员审核              |     |   |         |
|   |           |                    | 未开始                  |     |   |         |